- 1. Перейдите по ссылке <u>https://academyproit.ru/login/index.php</u> и нажмите кнопку "Создать учетную запись".
- Заполните все поля отмеченные красными знаками ▲. ПРИМЕЧЕНИЕ: При заполнении данных убедитесь, что другие пользователи не прошли регистрацию через логин, которую вы прописали. Пароль следует писать английскими буквами и должен содержать не менее 8 символов, а также иметь большие и маленькие буквы, цифры и специальные символы (! @ # \$ % ^);
- 3. Нажмите "Создать мой новый аккаунт" если выполнили две предыдущих пункта.

| A                                                                                                    | A                                                                                                    | Porte all (ga pas)<br>Norm (ga pas)<br>Visan<br>Visan<br>Casurturi (ga pas)<br>Visan<br>Casurturi (ga pas)<br>Visan<br>Casurturi (ga pas)<br>Visan<br>Visan<br>Posces<br>e |
|----------------------------------------------------------------------------------------------------|----------------------------------------------------------------------------------------------------|----------------------------------------------------------------------------------------------------|
| Полин / адрес электронной почты                                                                                             | Новая учетная запись                                                                                                    | Дополнительные поля                                                                                                    |
| Пароль<br>Забили поли кли парол.?                                                                                           | Выберите имя пользователя и пароль •                                                                                                    | Дата рождения<br>(возраст) 🔥 8 в Март в 2000 в 🛱                                                                                                    |
| Вход                                                                                                    | Латин 🛦 Ivanovivanivanovich                                                                                                    | Man Myrecoli e                                                                                                    |
|                                                                                                    | Пароль дотжен содерскить синароле и не менне В, цифр - не менне I,<br>стронных була - не менне I, проликных була - не менне I, чемнее I<br>синароле, не малиноцияса булавани и цифрани, например таких сак *, - или #. | Телефон 🛕 +78241231231<br>Тип пользователя<br>Студент (спо, вуз) е                                                                                                    |
| некоторые курсы, возможно, открыты для гостеи<br>Зайти гостем                                                               | Пароль 🛦                                                                                                    | Pallon A FOr. Reyrox +                                                                                                    |
|                                                                                                    | Заполните информацию о себе                                                                                                    | Учебное заведение / свеу Свеу                                                                                                    |
| Вы в первый раз на нашем сайте?<br>Для полноценного доступа к этому сайту Вам необходимо<br>сначала создать учетную зались. | Agpec snextposed Ivanov_ivang/mait/u                                                                                                    | Сенретный вопрос                                                                                                    |
|                                                                                                    | novitsi (eue pas) Ivanov_ivangimatiru                                                                                                    | Сецать мой новый аказунт Отмена                                                                                                    |
| Создать учетную запись                                                                                                    | Иля 🛕 Илан                                                                                                    | Обязательные для заполники поля в атой форме поменени. 🛕 -                                                                                                    |

Зайдите на почту которую указывали на форме регистрации и подтвердите учетную запись перейдя по ссылке.

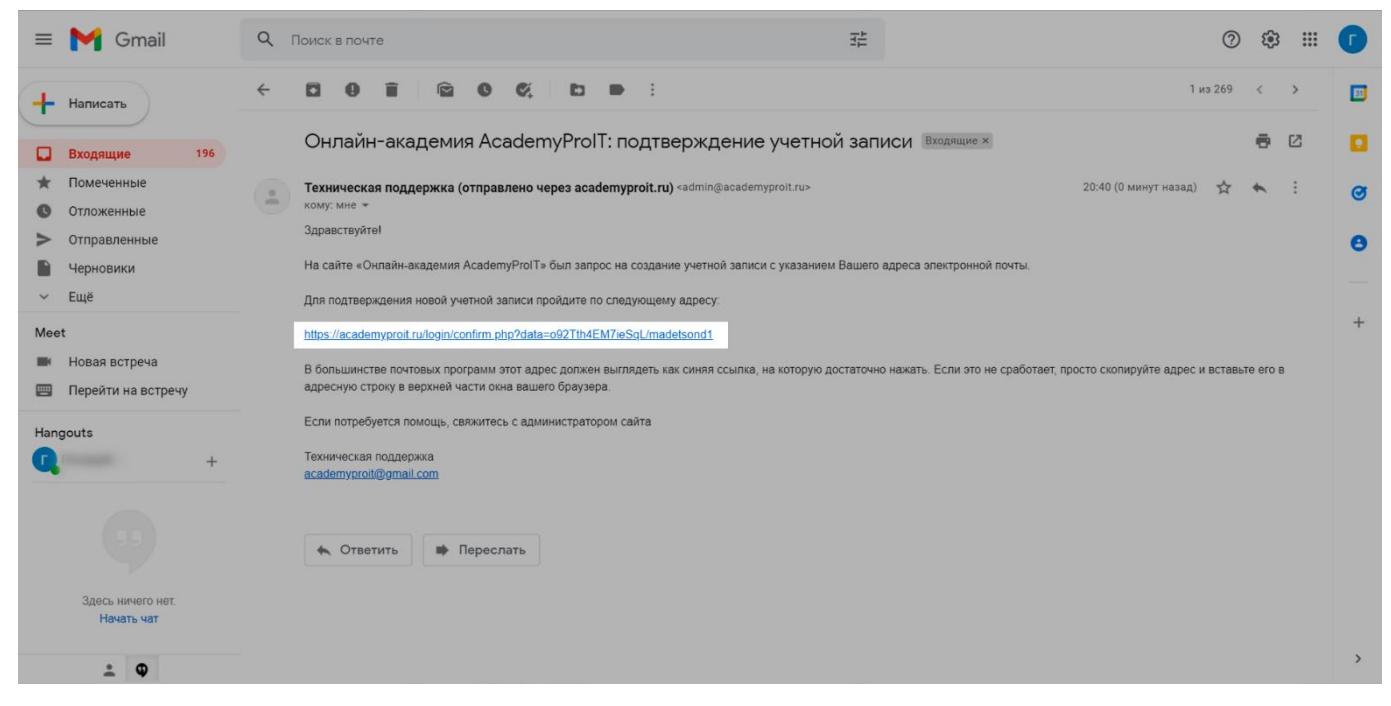

Поздравляем, вы закончили регистрацию, теперь нажмите "Домашняя страница"

| Личный кабинет                                                                 | 🗲 🔏 Курсы                                                                  | Нужна помошь? +7 (914) 306-04-02 |
|--------------------------------------------------------------------------------|----------------------------------------------------------------------------|----------------------------------|
| <ul> <li>Домашняя страница</li> <li>Календарь</li> <li>Личные файлы</li> </ul> | Личеный кабинет - Регистрация подтверждены<br>Онлайн-академия АсаdemyProIT |                                  |
|                                                                                | Спасибо, Иван Иванов<br>Регистрация подтверждена<br>Продолжить             |                                  |
|                                                                                | О<br>АсадетуРгоІТ © 2021 Все права защищены.                               |                                  |
|                                                                                |                                                                            | 0                                |

# Выберите курс "Онлайн-тестирование"

| Доступные курсы                                                                                     |
|----------------------------------------------------------------------------------------------------|
|                                                                                                    |
| УПРЕСПУЕЛИКАНСКИЙ КОНКУРС<br>МОЯ —<br>ПРОФЕССИЯ<br>IT 2022                                          |
| ТЕСТИРОВАНИЕ                                                                                        |
| #mpt2022 @mptyakutia                                                                                |
| Онлайн-тестирование                                                                                 |
| Онлайн-тестирование дает оценку<br>компетенциям участников, по<br>результатам которого приглашаются |
| на отовречным запа.                                                                                 |
| techniqueante autoparte a susant                                                                    |
| ее ициницуально.                                                                                    |
| Тестирование – это набор тестовых                                                                   |
| Республиканский конкурс «Моя профессия<br>— 17 2022»                                                |
| Получиль, доступ                                                                                    |
|                                                                                                    |

# Теперь нажмите "Записаться на курс"

| 😰 Тест                                                                                                 | < 🖌 Курсы                                                                                                    |   |
|----------------------------------------------------------------------------------------------------|----------------------------------------------------------------------------------------------------|---|
| <ul> <li>Личный кабинет</li> <li>Домашняя страница</li> <li>Календарь</li> <li>Личные файлы</li> </ul> | прохождении и приглащаются на отборочный этап VII<br>Республиканского конкурса «Моя профессия – IT».<br>Республиканский конкурс «Моя профессия – IT 2022» |   |
|                                                                                                    | Пройти тест                                                                                                    |   |
|                                                                                                    | Кодовое слово не требуется.                                                                                                    |   |
|                                                                                                    | Записаться на курс                                                                                                    |   |
|                                                                                                    |                                                                                                    |   |
|                                                                                                    | @<br>                                                                                                    |   |
|                                                                                                    | АсаdemyProIT © 2021 Все права защищены.                                                                                                    | 6 |

### Нажмите "Приветствие", прочтите текст приветствия и перейдите на "Тестирование"

| 📾 Онлайн-тестирование   | 🚱 🔏 Курсы 🧈 Нужна помошы? +7 (914) 306-04-02 😥 | 4   O                                                                                                    |
|-------------------------|------------------------------------------------|----------------------------------------------------------------------------------------------------|
| л <u>а</u> т. Участники | Denual scient - Mar trou - Outain Introduced   |                                                                                                    |
| 🖤 Значки                |                                                |                                                                                                    |
| 🗸 Компетентности        | Онлайн-тестирование                            | <b>\$</b> ~                                                                                                    |
| ПШ Оценки               |                                                |                                                                                                    |
| 🚊 Разделы курса 👻       | Ekas garanem ()                                |                                                                                                    |
|                         | Основной блок                                  |                                                                                                    |
| Личный кабинет          |                                                | 100                                                                                                    |
| 😤 Домашняя страница     |                                                | 1997 - 1997 - 1997 - 1997 - 1997 - 1997 - 1997 - 1997 - 1997 - 1997 - 1997 - 1997 - 1997 - 1997 - 1997 - 1997 - |
| 🖮 Календарь             | Оплании техноровния,                           |                                                                                                    |
| 🖂 Личные файлы          |                                                |                                                                                                    |
| 🖹 Мои курсы —           | В Тостирование                                 |                                                                                                    |
|                         | Проверка знаний                                |                                                                                                    |
|                         | Сертификат                                     |                                                                                                    |
|                         |                                                |                                                                                                    |
|                         |                                                |                                                                                                    |
|                         | Ø                                              |                                                                                                    |
|                         | AcademyProIT © 2021 Все права защищены.        |                                                                                                    |
|                         |                                                |                                                                                                    |
|                         |                                                | 0                                                                                                    |
|                         |                                                |                                                                                                    |

| 🞓 Онлайн-тестирование                               | 😧 🔏 Курсы 🧈 Нужна помошь? + 7 (314) 306-04-02   🗩 🛕   🔘                                                                                                    |  |  |  |
|-----------------------------------------------------|----------------------------------------------------------------------------------------------------|--|--|--|
| <ul> <li>Участники</li> <li>Значки</li> </ul>       | Лиений кабинет - Мон пурси - Онлайн-тесперование - Орновлей блок - Прилетствие                                                                                                    |  |  |  |
| ✓ Компетентности                                    | Онлайн-тестирование                                                                                                    |  |  |  |
| ПШ Оценки                                           | Приветствие                                                                                                    |  |  |  |
| 🚬 Разделы курса 👻                                   | Приветствую дорогой участник!                                                                                                    |  |  |  |
| 🔲 Личный кабинет                                    | 10 марта стартовал VII республиканский конкурс «Моя профессия – П* среди школьников и студентов Якутии. Целью конкурса является поддержка и профессиональная ориентация молодежи в сфере информационных технологий в Республике Саха (Якутия).                                                                                                    |  |  |  |
| 😤 Домашняя страница                                 | В рамках конкурса пройдет Онлайн-тестирование среди обучающихся 6–11 классов всех общеобразовательных шкоп республики с 10 по 30 марта 2022 года.                                                                                                    |  |  |  |
| <ul> <li>Календарь</li> <li>Личные файлы</li> </ul> | Онлайн-тестирование проводится для проверки уровня владения базовыми и продвинутыми цифровыми навыками и оценки компетенций участников, по результатам которого конкурсанты будут приглашаться<br>на отборочный этап.                                                                                                    |  |  |  |
|                                                     | Тестирование — это набор тестовых заданий различной степени сложности по каждой из компетенций Конкурса: менедимент, дизайн и разработка.                                                                                                    |  |  |  |
| 🖹 Мои курсы 👻                                       | Тестирование проходят учащийся с 6—11 классов, а также все желающие кто хочет проверить свои навыки и компетенцию в ИТ-сфере. Тестирование проводится в заочном формате (онлайн) для каждого<br>участника индивидуально. Проходной минимум 25 баллов (50%) от тестовых заданий. Каждый участник получает сертификат о прохождении с результатами тестирования. |  |  |  |
|                                                     | «Онлайн-тестирование — отличный способ проверить себя, свои знамия и узнать новое.<br>Желаю вам услешно сдать тест и сдапать первый шаг в ИТ»<br>— Мили Стиручков, продламный дояствор VV республиканский конкурс «Моя профессия — IT»                                                                                                    |  |  |  |
|                                                     | #mpit2022                                                                                                    |  |  |  |
|                                                     | Перейлина • Тестирование •                                                                                                    |  |  |  |
|                                                     |                                                                                                    |  |  |  |
|                                                     |                                                                                                    |  |  |  |
|                                                     | 0                                                                                                    |  |  |  |

- 1. Во время тестирования выберите правильный ответ.
- 2. Нажмите "Следующая страница", чтобы перейти на следующий вопрос.

| 😰 Тест              | Личный кабинет - Мои курсы - Тест - Экспресс-курс подготовки - Тестирование                                                                      |                    |
|---------------------|----------------------------------------------------------------------------------------------------|--------------------|
| а∰ Участники        | Онлайн-тестирование                                                                                                    |                    |
| 🖤 Значки            |                                                                                                    |                    |
| 🗸 Компетентности    | Оставшееся время 0:00:50                                                                                                    | Навигация по тесту |
| Оценки              |                                                                                                    | 1 2 3 4            |
| 🗄 Разделы курса 👻   | Вопрос 1<br>Пока нет ответа Не оценен РОтмелить вопрос                                                                                           | Закончить попытку  |
| Личный кабинет      |                                                                                                    |                    |
| 😤 Домашняя страница | GIF (Graphics Interchange Format, .gif) – это формат растровых графических изображений, который<br>поддерживает прозрачность и анимацию картинок |                    |
| 🛗 Календарь         | о а. Верное утверждение                                                                                                    |                    |
| 🗁 Личные файлы      | о b. Неверное утверждение                                                                                                    |                    |
| 🚊 Мои курсы 👻       |                                                                                                    |                    |
| 2                   | Следующая страница                                                                                                    |                    |
|                     | Перейти на \$                                                                                                    |                    |

#### Если закончили тестирование нажмите закончить "Закончить обзор"

| 😰 Тест                                                                                                    | 🗲 🔏 Курсы                                                                                                    | J Нужна помошь? +7 (914) 306-04-02 🛛 💬 🛕 🗌 |
|----------------------------------------------------------------------------------------------------|----------------------------------------------------------------------------------------------------|--------------------------------------------|
| <ul> <li>Участники</li> <li>Значки</li> <li>Компетентности</li> <li>Оценки</li> <li>Разделы курса *</li> </ul>              | San serif — это<br>а. Декоративные шрифты<br>b. Курсивные шрифты<br>c. Шрифты с засечками<br>d. Шрифты без засечек |                                            |
| <ul> <li>Личеный кабинет</li> <li>Домашияя страница</li> <li>Календарь</li> <li>Личеные файлы</li> <li>Мои курсы</li> </ul> | Закончить обаор<br>Перейти на *                                                                                    |                                            |
|                                                                                                    | Элементри © 2021 Все права защищены.                                                                               | •                                          |

1.При желании можете повторить тестирование, чтобы получить наилучшие баллы, всего попыток будет три.

2.Или же нажмите на "Сертификат", чтобы получить сертификат об участии

| 📾 Оклайн-тестирование |                                                                                          |                                                      |            |                 |                |
|-----------------------|------------------------------------------------------------------------------------------|------------------------------------------------------|------------|-----------------|----------------|
| ада Участники         | Разрешено попыток: 3<br>Тестирование будет окончено в Восиресенье, 10 Апрель 2022, 16:08 |                                                      |            |                 |                |
| 😤 Значки              | Ограничение по времени: 20 мнн.                                                          |                                                      |            |                 |                |
| 🗸 Компетентности      | Метод оценивани                                                                          | ия: Высшая оценка                                    |            |                 |                |
| ня Оценки             |                                                                                          |                                                      |            |                 |                |
| 🖹 Разделы курса —     | Результаты в                                                                             | аших предыдущих попыток                              |            |                 |                |
| Личный кабинет        | Попытка                                                                                  | Состояние                                            | Баллы / 5  | 50 Оценка / 100 | Просмотр       |
| 😤 Домашняя страница   | 1                                                                                        | Завершено<br>Отправлено Пятница, 11 Март 2022, 19:38 | 38         | 76              | Не разрешается |
| 🛅 Календарь           |                                                                                          |                                                      |            |                 |                |
| 🖂 Личные файлы        | Высшая оценка                                                                            | : 76 / 100.                                          |            |                 |                |
| 🗄 Мои курсы 🔹         |                                                                                          |                                                      |            |                 |                |
|                       | Пройти тест зано                                                                         | 80                                                   |            |                 |                |
|                       | « Приветствие                                                                            |                                                      | Перейти на | •               | Сертификат »   |
|                       | 0                                                                                        |                                                      |            |                 | 6              |
|                       | AcademyProIT C                                                                           | 2021 Все права защищены.                             |            |                 |                |

# Нажмите "Скачать сертификат"

| 🖙 Онлайн-тестирование                         | 📀 🔏 Курсы                                                                     |      | Нужна помошь? +7 (914) 306-04-02 | ÷ I |
|-----------------------------------------------|-------------------------------------------------------------------------------|------|----------------------------------|-----|
| <ul> <li>Участники</li> <li>Значки</li> </ul> | Личный кабинет - Мон курсы - Онлайн-тестирование - Основной блок - Сертификат |      |                                  |     |
| 🗸 Компетентности                              | Онлайн-тестирование                                                           |      |                                  |     |
| 💵 Оценки                                      | Сертификат                                                                    |      |                                  |     |
| 🚊 Разделы курса 👻                             |                                                                               |      |                                  |     |
|                                               | Сертификат за успешное выполнение онлайн-тестирования                         |      |                                  |     |
| Пличный каринет                               | Дата получения: Пятница, 11 Март 2022, 19:39                                  |      |                                  |     |
| 🛗 Календарь                                   | Скачать сертификат                                                            |      |                                  |     |
| 🖂 Личные файлы                                |                                                                               |      |                                  |     |
| 🖹 Мои курсы 👻                                 |                                                                               |      |                                  |     |
|                                               | 4 Тестиоование Перейти                                                        | на ¢ |                                  |     |
|                                               |                                                                               |      |                                  |     |
|                                               |                                                                               |      |                                  |     |
|                                               | 0                                                                             |      |                                  |     |
|                                               |                                                                               |      |                                  |     |
|                                               | АсаdemyProIT © 2021 Все права защищены.                                       |      |                                  |     |
|                                               |                                                                               |      |                                  |     |
|                                               |                                                                               |      |                                  | -   |
|                                               |                                                                               |      |                                  | 0   |

### Поздравляем с получением сертификата!

| Министерство инноваций,<br>инфорвото развития<br>и неровото развития<br>и неровото развития | Орен и от портанен |  |
|----------------------------------------------------------------------------------------------------|--------------------|--|
| git checkout -b mpit2021<br>↓ ↓ ↓ ↓ ↓ ↓ ↓ ↓ ↓ ↓ ↓ ↓ ↓ ↓ ↓ ↓ ↓ ↓ ↓                                                                                                     | ₽                  |  |
| СЕРТИФИКАТ УЧАСТНИКА<br>Выдан                                                                                                    |                    |  |
| Иван Иванов                                                                                                    |                    |  |
| Подтверждает, что действительно прошел(-а) онлайн-тестировние<br>VII Республиканского конкурса «Моя профессия – IT»                                                                                                    |                    |  |
| Оценка: 76,00                                                                                                    | R                  |  |
| Программный директор                                                                                                    | з М.В.             |  |
|                                                                                                    | H ø                |  |
| AcademyProIT IBootcamp AccelProIT D                                                                                                    | Here it 2022       |  |
| Mapi 11, 2022                                                                                                    | #mpit2022          |  |